## 学工系统一助学贷款回执录人操作指南

为进一步做好我校 2023 年生源地信用助学贷款回执录入相关工作,校学生资助管理中心上线"今日校园-服务-学生服务-助学贷款" 模块,已办理生源地贷款学生于9月30日前系统如实填写贷款信息。

1. 系统登录: 打开并用学工号登录"今日校园"APP(学号+融合 门户密码),选择"今日校园—服务—学生服务—助学贷款—生源地 贷款"应用。

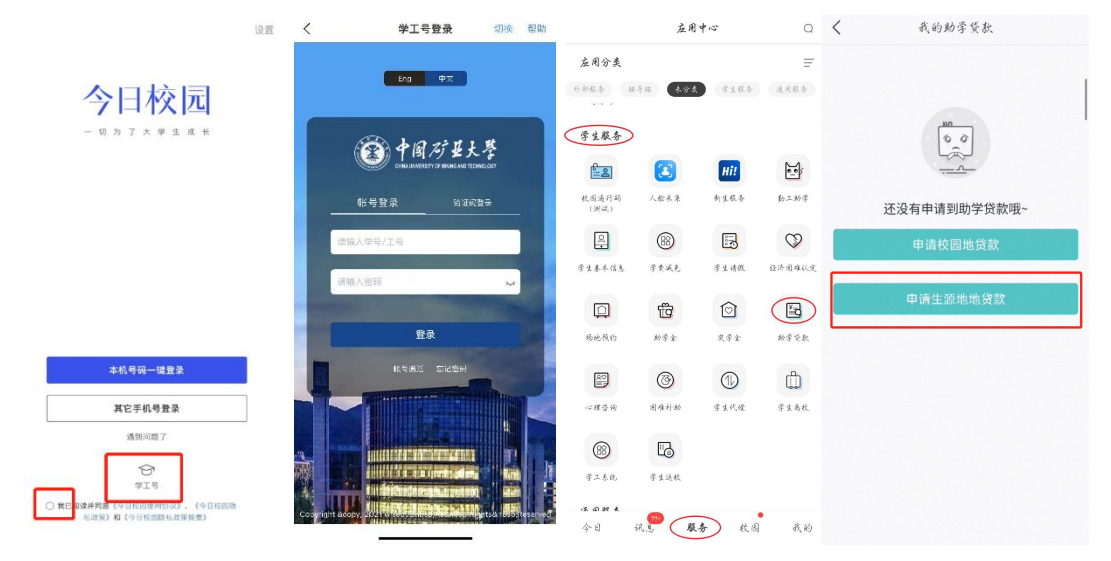

2.回执录入:按照要求如实填写贷款期限、贷款金额、回执校验码及上传《国家开发银行生源地信用贷款受理证明》图片(如是短信回执,请将短信内容截图)至系统即可。

注意:

(1) 国家开发银行助学贷款:直接上传回执单/手机短信截图;

(2)其他金融机构生源地助学贷款:如哈尔滨商业银行、各地农村商业银行、邮储银行、华安保险等无验证码或贷款合同号不清楚的,在回执校验码栏里填写其他贷款银行全称或用"0000"代替即可;同时,请关注经办银行机构放款信息,并及时前往校财务处事业收入中心(行健楼 C103, 83590233)认领;

"回执验证码"是国开行助学贷款放款的必要条件,未及时准确 提供会造成无法放款,请同学们及时上传并妥善拍照保管留存!!!